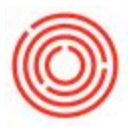

# **Barrel Admin**

## Summary

You'll need to make changes to barrel information in Orchestrated. This can be done in more

than one place - depending on whichever is more convenient for you.

Admin Video:

### **Barrel Edit**

Go to the Management tab in the BMC. Select one or many barrels and click the **Edit** button in the bottom left.

|                  | Barrel Summar | Y                     |       |                |           |         |        |           |           |                |
|------------------|---------------|-----------------------|-------|----------------|-----------|---------|--------|-----------|-----------|----------------|
| Receive          | Barrel ID     | Batch ID              | Brand | Туре           | Size      | Proof   | Vol    | Proof Gal | Condition | Status         |
|                  | ORC-1         | PB2-151015-10019-1    | PB    | Non-Honey Comb | Barrel 53 | 165.000 | 35.000 | 57.75     | Used      | Filled         |
|                  | 📫 ORC-3       | PB2-151015-10019-3    | PB    | Non-Honey Comb | Barrel 53 | 165.000 | 53.000 | 87.45     | Used      | Filled         |
| Retire           | SORC-4        | PB2-151015-10019-4    | PB    | Non-Honey Comb | Barrel 53 | 165.000 | 53.000 | 87.45     | Used      | Filled         |
|                  | Sector ORC-7  |                       |       | Non-Honey Comb | Barrel 53 | 0.000   | 0.000  |           | Used      | Infected       |
|                  | Sort-8        |                       |       | Non-Honey Comb | Barrel 53 | 0.000   | 0.000  |           | Used      | Empty          |
| Transfer         | 📫 ORC-9       |                       |       | Non-Honey Comb | Barrel 53 | 0.000   | 0.000  |           | Used      | Empty          |
|                  | CRC-1         | 0                     |       | Non-Honey Comb | Barrel 53 | 0.000   | 0.000  |           | Used      | Needs Cleaning |
|                  | i ORC-1       | 1 AW15-170202-10451-1 | AW    | Non-Honey Comb | Barrel 53 | 123.000 | 33.000 | 40.59     | Used      | Filled         |
| Dump             | CRC-1         | 2 AW15-170202-10451-2 | AW    | Non-Honey Comb | Barrel 53 | 123.000 | 53.000 | 65.19     | Used      | Filled         |
|                  | 📫 ORC-1       | 3                     |       | Non-Honey Comb | Barrel 53 | 0.000   | 0.000  |           | Used      | Empty          |
|                  | i ORC-1       | 6                     |       | Non-Honey Comb | Barrel 53 | 0.000   | 0.000  |           | Used      | Empty          |
| Add Adjuncts     | CRC-1         | 7                     |       | Non-Honey Comb | Barrel 53 | 0.000   | 0.000  |           | Used      | Empty          |
|                  | 📫 ORC-2       | 0 AW2-160202-10040-10 | AW    | Non-Honey Comb | Barrel 53 | 169.000 | 53.000 | 89.57     | Used      | Filled         |
|                  | CRC-2         | 1 AW10-160317-10097-1 | AW    | Non-Honey Comb | Barrel 53 | 0.000   | 53.000 | 0.00      | Used      | Filled         |
| Adjust Volume    | CRC-2         | 2 AW10-160317-10097-2 | AW    | Non-Honey Comb | Barrel 53 | 0.000   | 28.000 | 0.00      | Used      | Filled         |
| They as a volume | CRC-2         | 3 B112-160428-10178-1 | AW    | Non-Honey Comb | Barrel 53 | 100.000 | 53.000 | 53.00     | Used      | Filled         |
|                  | CRC-2         | 4 B112-160428-10178-2 | AW    | Non-Honey Comb | Barrel 53 | 100.000 | 48.000 | 48.00     | Used      | Filled         |
| Drink Tonn       | A ORC-2       | 5                     |       | Non-Honey Comb | Barrel 53 | 0.000   | 0.000  |           | New       | Available      |
| Print Tags       | 📫 ORC-2       | 6 AW15-170119-10430-1 | AW    | Non-Honey Comb | Barrel 53 | 125.000 | 53.000 | 66.25     | Used      | Filled         |
|                  | i ORC-2       | 7 AW15-170119-10430-2 | AW    | Non-Honey Comb | Barrel 53 | 125.000 | 53.000 | 66.25     | Used      | Filled         |
| - 17             | 📫 ORC-2       | 8 AW15-170119-10430-3 | AW    | Non-Honey Comb | Barrel 53 | 125.000 | 53.000 | 66.25     | Used      | Filled         |
| Edit             | 📫 ORC-2       | 9 AW12-160324-10107-4 | AW    | Non-Honey Comb | Barrel 53 | 124.300 | 53.000 | 65.88     | Used      | Filled         |
|                  | 📫 ORC-3       | 0 AW12-160324-10107-5 | AW    | Non-Honey Comb | Barrel 53 | 124.300 | 53.000 | 65.88     | Used      | Filled         |

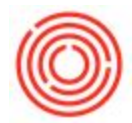

The **Edit** button opens the Barrel Edit window you are familiar with by now. The **Type**, **Size**, **Condition** and **Status** can be changed here. The Bin Code (**Bay**, **Row**, **Col**, **Pos**) and **Attributes** 1 thru 5 are also editable in this window. Click the **Submit** button to save any changes.

|          |                |                |                |             |           |                 | 1        |                     |             |         |         |     |     |         |           |          | _  |
|----------|----------------|----------------|----------------|-------------|-----------|-----------------|----------|---------------------|-------------|---------|---------|-----|-----|---------|-----------|----------|----|
| <u>8</u> | Shell Item     | ItemName       | Туре           | Size        | Condition | Status          | Contents | Batch               | Fill Volume | Proof   | WhsCode | Bay | Row | Col Pos | Attr 1    | New Name | ł. |
| C-22     | BRL2000-Empty  | Empty - Barr   | Non-Honey Comb | Barrel 53 💌 | Used 🔻    | Filled 🔻        | BA1001   | AW10-160317-10097-2 | 28.000      | 0.000   | BA01    |     |     |         | 3 Charred |          |    |
| C-23     | BRL2000-Filled | Filled - Barre | Non-Honey Comb | Barrel 53 🔻 | Used 🔻    | Filled <b>*</b> | BA1001   | B112-160428-10178-1 | 53.000      | 100.000 | BA01    |     |     |         | 3 Charred |          |    |
| C-24     | BRL2000-Filled | Filled - Barre | Non-Honey Comb | Barrel 53 🔻 | Used 🔻    | Filled <b>*</b> | BA1001   | B112-160428-10178-2 | 48.000      | 100.000 | BA01    | _   |     |         | 3 Charred |          |    |
|          |                |                |                |             |           |                 |          |                     |             |         |         |     |     |         |           |          |    |
|          |                |                |                |             |           |                 |          |                     |             |         |         |     |     |         | _         |          |    |
|          |                |                |                |             |           |                 |          |                     |             |         |         |     |     |         | _         |          |    |
|          |                |                |                |             |           |                 |          |                     |             |         |         | -   |     |         |           |          |    |
|          |                |                |                | -           |           |                 |          |                     |             |         |         | -   |     |         |           |          |    |
|          |                |                |                |             |           |                 |          |                     |             |         |         |     |     |         |           |          |    |
|          |                |                |                |             |           |                 |          |                     |             |         |         | _   |     |         |           |          |    |
|          |                |                |                |             |           |                 |          |                     |             |         |         | -   |     |         |           |          |    |
|          |                |                |                | -           |           |                 |          |                     |             |         |         | -   |     |         |           | -        |    |
|          |                |                |                |             |           |                 |          |                     |             |         |         |     |     |         |           |          |    |
|          |                |                |                |             |           |                 |          |                     |             |         |         | _   |     |         | _         | _        |    |
|          |                |                |                | -           |           |                 |          |                     |             |         |         | -   |     |         |           | _        |    |
|          |                |                |                | -           |           |                 |          |                     |             |         |         | -   |     |         |           |          |    |
|          |                |                |                |             |           |                 |          |                     |             |         |         |     |     |         | -17.7     |          |    |
|          |                |                |                |             |           |                 |          |                     |             |         |         |     |     |         | ML+=      |          |    |
|          |                |                |                | -           |           |                 |          |                     |             |         |         | -   |     | - 1     |           |          |    |
|          |                |                |                | <u>.</u>    |           |                 |          |                     |             |         |         |     |     |         |           |          |    |

### Barrel Master Data

In the Management tab, there are drill down arrows next to the **Barrel ID**. Click it and it opens the Barrel Master Data form.

The same fields listed above can be changes here, too. This is only available for one barrel at a time, but it does have Notes functionality.

Free text notes can be added to the barrel master data. Some are automatically generated for any transactions that occur with this barrel. Below you can see that adjuncts were added and there was a volume adjustment. The **Pin** field dictates which note shows up in the Notes field in the Management tab of the BMC.

| Barrel II                       | >        | ORC-24         |             | Contents                | BA1001             | Attribute 1 | 3 Charred |  |
|---------------------------------|----------|----------------|-------------|-------------------------|--------------------|-------------|-----------|--|
| ItemCod                         | le       | BRL2000-Filled |             | Contents Category       | Whiskey            | Attribute 2 |           |  |
| Warehouse<br>Bin Code           |          | BA01           |             | Contents Batch          | B112-160428-10178- | Attribute 3 |           |  |
|                                 |          | <b>—-</b> —-   |             | Fill Volume             | 48.000             | Attribute 4 |           |  |
|                                 |          | Non-Hor        | ney Com▼    | Proof                   | 100.000            | Attribute 5 | 1         |  |
| Size                            |          | Barrel 53      |             | Proof Gallons           | 48.000             |             |           |  |
| Condition<br>Status             |          | Used           |             | Sequence                | 1                  |             |           |  |
|                                 |          |                |             | Fill Date               | 05/06/16           |             |           |  |
| Notes                           |          |                |             |                         |                    |             | Add Note  |  |
| Pin                             | Date     | Time           | Comment     |                         |                    |             |           |  |
| ✓ 06/26/17 10:45A Volume Adjust |          |                |             | sted :1                 |                    | 1           |           |  |
|                                 | 00/20/1/ | 10:45/         | Adjunct Add | eu: KASUUI: HUCKIEDEITY | Qty: 1 lb          |             |           |  |
|                                 |          |                |             |                         |                    |             |           |  |

The barrel history can be accessed by click the **History** button. This gives a more detailed history of transactions that this barrel was a part of. This is your source of record!

### **Barrel Attributes**

So what are those weird little fields called *Attributes*. Well, when we initially created barrel management way back when a number of you requested the ability to have a few fields that they could just put whatever they wanted in. So that's what attributes are... just generic fields for you

What are Barrel Attributes?

- An internal Barrel ID if your brewery or distillery isn't using the system generated IDs.
- Storing the batch liquid number that originally filled the barrel
- A location of the barrel
- Who you might have bought the barrel from
- Other crazy things...

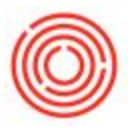

To rename an attribute field:

- 1. Hover over the field you want to change...
- 2. Then, hold down the **Control** key on your keyboard and **double-click** on the name
- 3. Change the *Description* and press the *Update* button.

The values of the attributes can be used in filters through out the BMC!

4.7.1.0